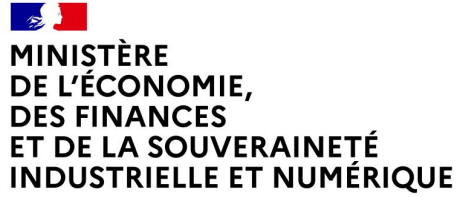

Liberté Égalité Fraternité

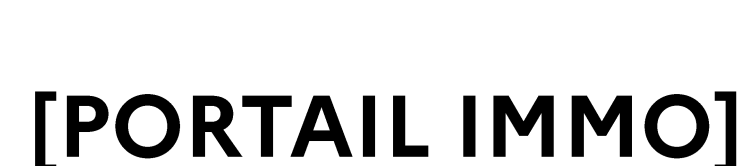

AUTHENTIFICATION VIA PROCONNECT

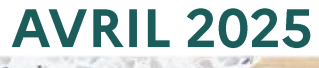

Direction de l'immobilier de l'État

| 1. S'authentifier avec ProConnect               | 3 |
|-------------------------------------------------|---|
| 2.Se connecter la première fois avec Proconnect | 6 |
| 3.Réinitialiser le mot de passe                 | 8 |
| 4.Accéder à la page d'accueil du Portail Immo   | 9 |

2

#### MINISTÈRE MINISTÈRE DE L'ÉCONOMIE, DES FINANCES ET DE LA SOUVERAINETÉ INDUSTRIELLE ET NUMÉRIQUE L'adrit Matrical

# **1. S'authentifier via ProConnect** Lien vers le Portail Immo

# Accéder à la page de connexion du Portail Immo: https://www.portail-immo.gouv.fr/bienvenue-sur-le-portail-de-limmobilier-de-letat

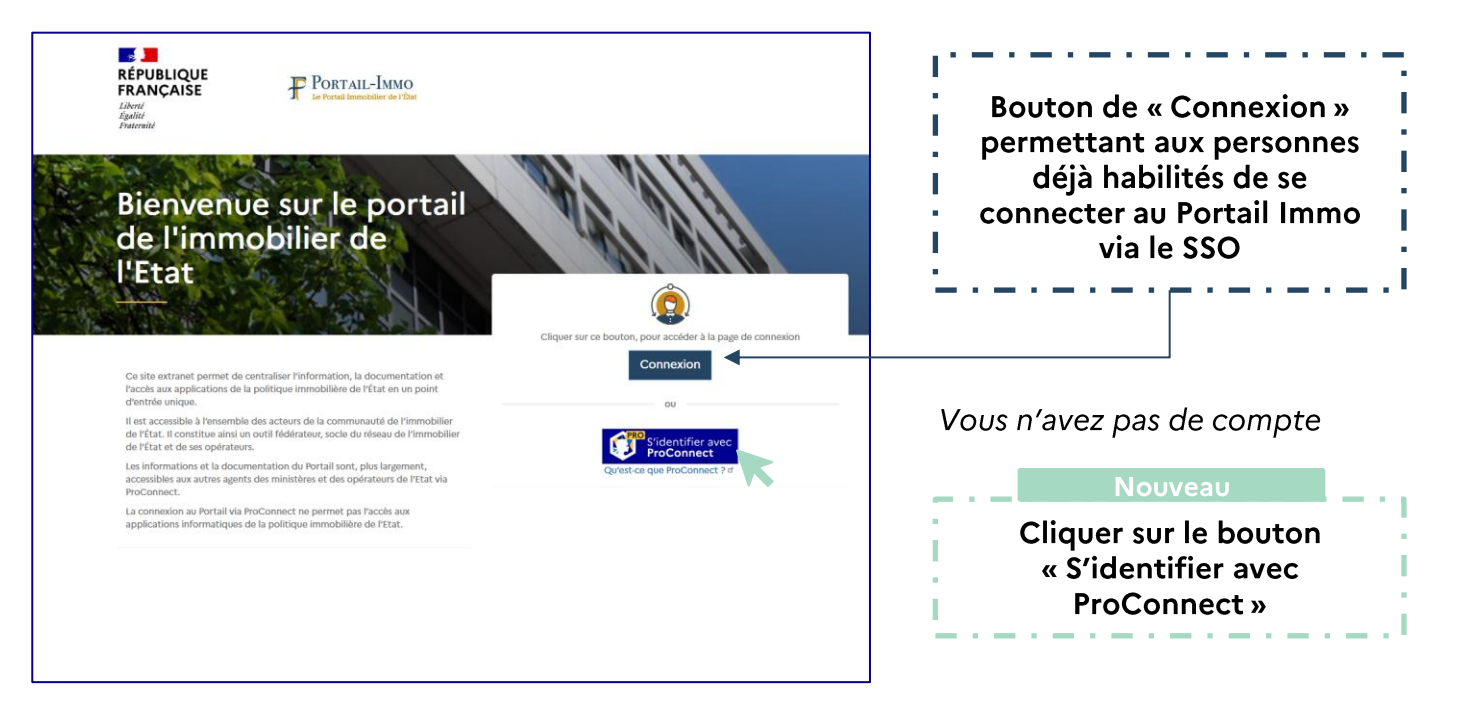

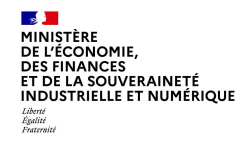

# **1. S'authentifier via ProConnect** Page de connexion ProConnect

# La page d'authentification de ProConnect se génère :

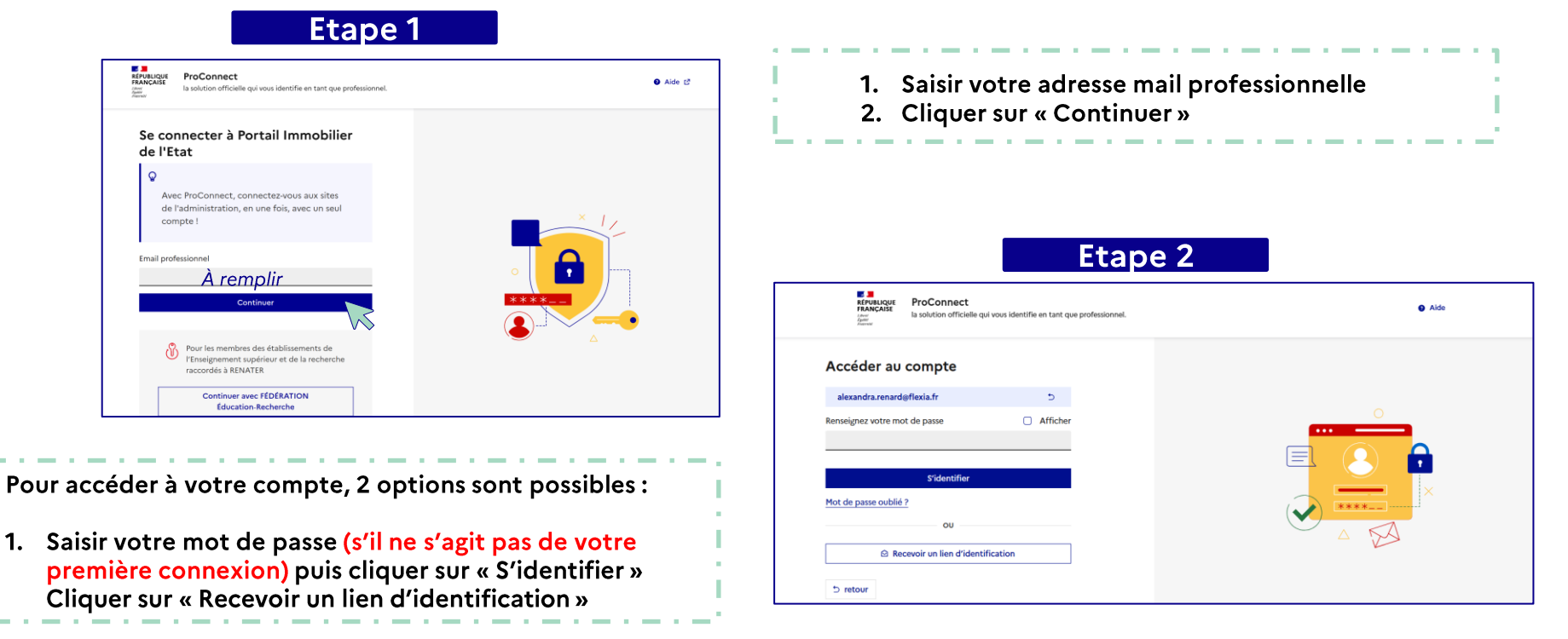

#### MINISTÈRE DE L'ÉCONOMIE, DES FINANCES ET DE LA SOUVERAINETÉ INDUSTRIELLE ET NUMÉRIQUE

Liberté Égalité Fraternité

# Annexe – Lien de connexion

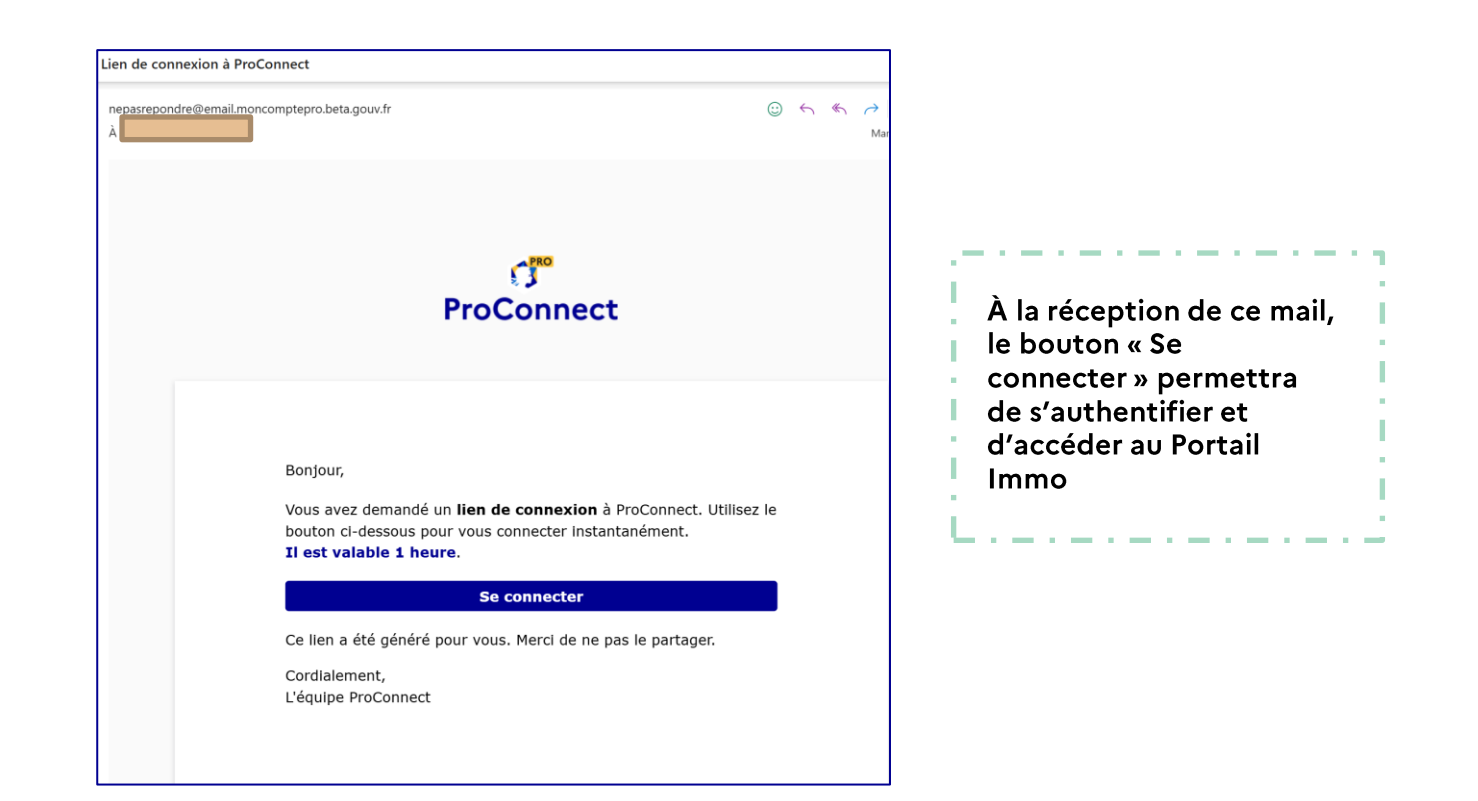

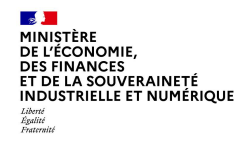

# 2. Se connecter la première fois avec ProConnect Page de connexion ProConnect

# Se connecter la première fois avec ProConnect

Option 2 : Cliquer sur « Envoyer le lien » afin de réceptionner un mail pour finaliser l'authentification. <u>Cf : Annexe – Lien de connexion</u>

**Option 1 : Effectuer l'action** 

d'enregistrement d'un mot de passe

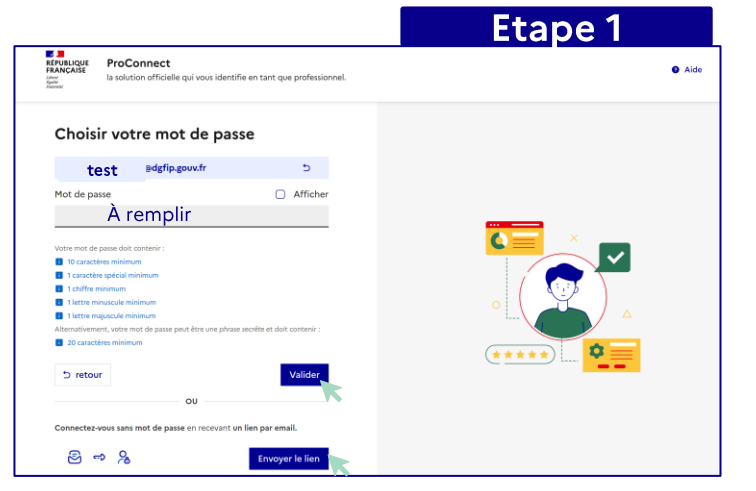

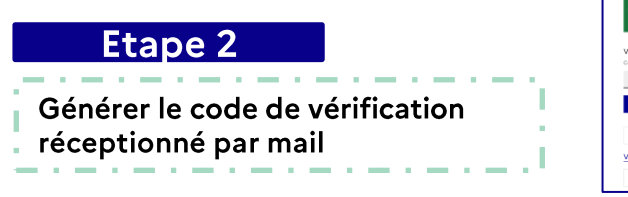

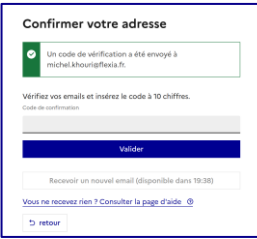

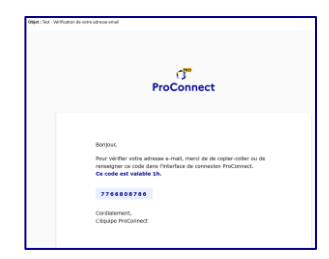

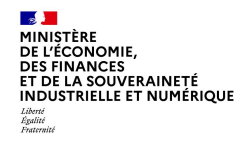

# 2. Se connecter la première fois avec ProConnect Page de connexion ProConnect

## Se connecter la première fois avec ProConnect (suite des étapes facultatives)

## Etape 3

# Votre organisation de rattachement

SIRET de l'organisation que vous représentez Il est composé de 14 chiffres

Retrouver votre SIRET sur L'Annuaire des Entreprises LA

Enregistrer

## Saisir les 14 chiffres composant le n° SIRET de votre organisation

Pour connaitre votre SIRET :

- 1. Cliquer sur le lien
- 2. Rechercher votre structure
- 3. Copier/coller le lien dans l'espace attendu

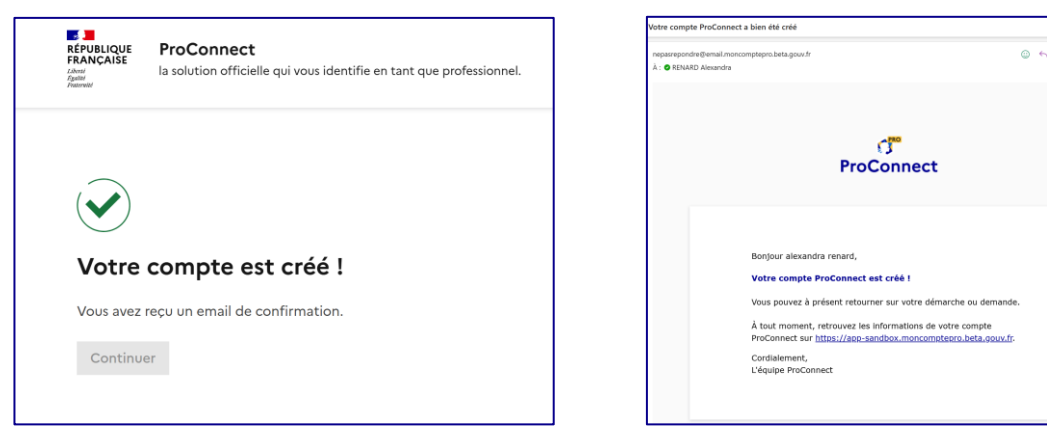

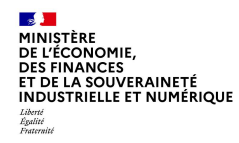

# En cas de mot de passe out

|                                | REFUNICATE<br>FRANCASE<br>(Appendix Appendix Appendi | lie en tant que professionnel. | Alde                        |
|--------------------------------|----------------------------------------------------------------------------------------------------|--------------------------------|-----------------------------|
| cas de mot de passe oublié :   | Accéder au compte alexandra.renardigflexia.fr Renseignez votre mot de passe                                                                                                    | )<br>Afficher                  | Depuis la pa<br>de connexio |
|                                | Cliquer sur                                                                                                    | « Mot de passe oublié ? »      |                             |
| Réinitialiser mon mot de passe | Aide                                                                                                    | f)"<br>ProConnect              | Cliquer sur                 |

3. Réinitialiser le mot de passe

08/04/2025

-

#### MINISTÈRE DE L'ÉCONOMIE, DES FINANCES ET DE LA SOUVERAINETÉ INDUSTRIELLE ET NUMÉRIQUE L'Autri Automation

# 4. Accéder à la page d'accueil du Portail Immo

Une fois authentifié, l'utilisateur accède à la page d'accueil du Portail Immo et au contenu composé des éléments suivants :

- Documentation
- Actualités
- Focus
- Agenda
- Les rubriques informatives « PIE », « Acteurs de la PIE »,
- « Métiers », et
- « Carrière »
- Les sites « Travailler Autrement » et « Transition numérique
  - immobilier »

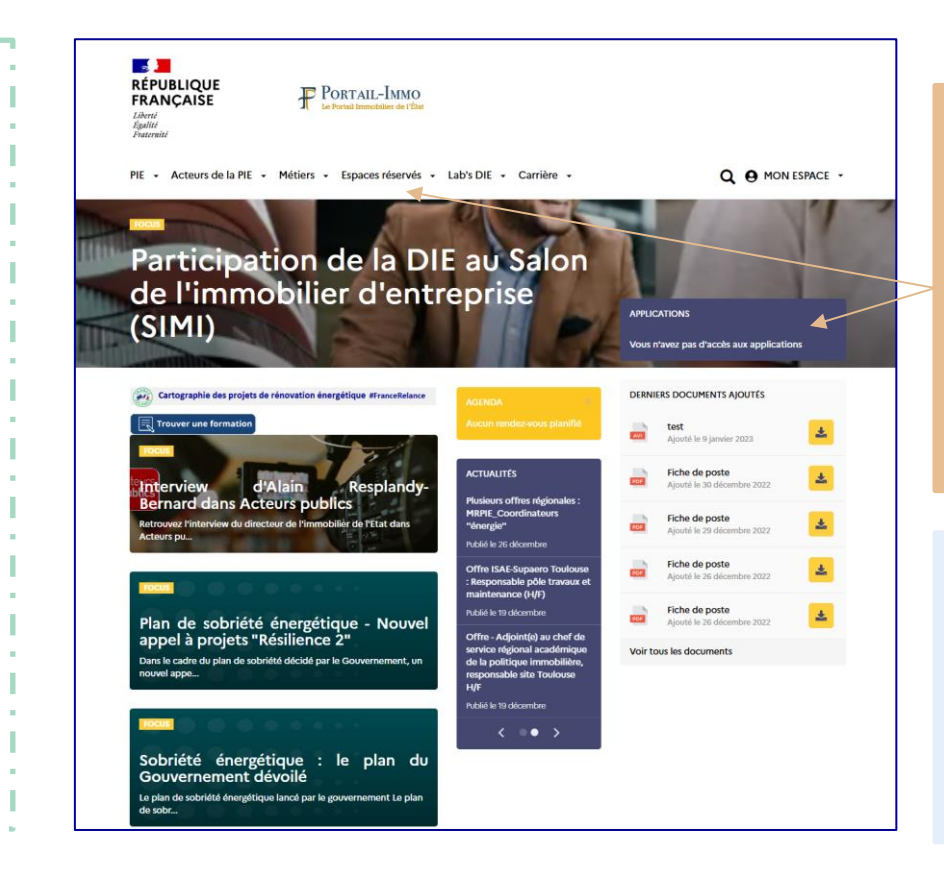

### <u>Remarque pour les utilisateurs déjà</u> <u>habilités au Portail Immo</u> :

La page d'accueil ne comporte pas :

- D'accès direct aux applications
- D'accès à la rubrique « Espaces réservés »
- D'accès à la page « Gestion des habilitations »
  - Accès réservé aux utilisateurs habilités.

<u>Habilitation :</u> Pour accéder à la rubrique « Espaces réservés » ou accéder aux applications informatiques de la DIE :

 Vous devez effectuer, auprès de votre <u>responsable des habilitations</u>, une demande d'accès aux outils souhaités.

MINISTÈRE DE L'ÉCONOMIE, DES FINANCES ET DE LA SOUVERAINETÉ INDUSTRIELLE ET NUMÉRIQUE

Égalité Fraternit

# Contact(s)

Phélomène GODEY (phelomene.godey@dgfip.finances.gouv.fr)

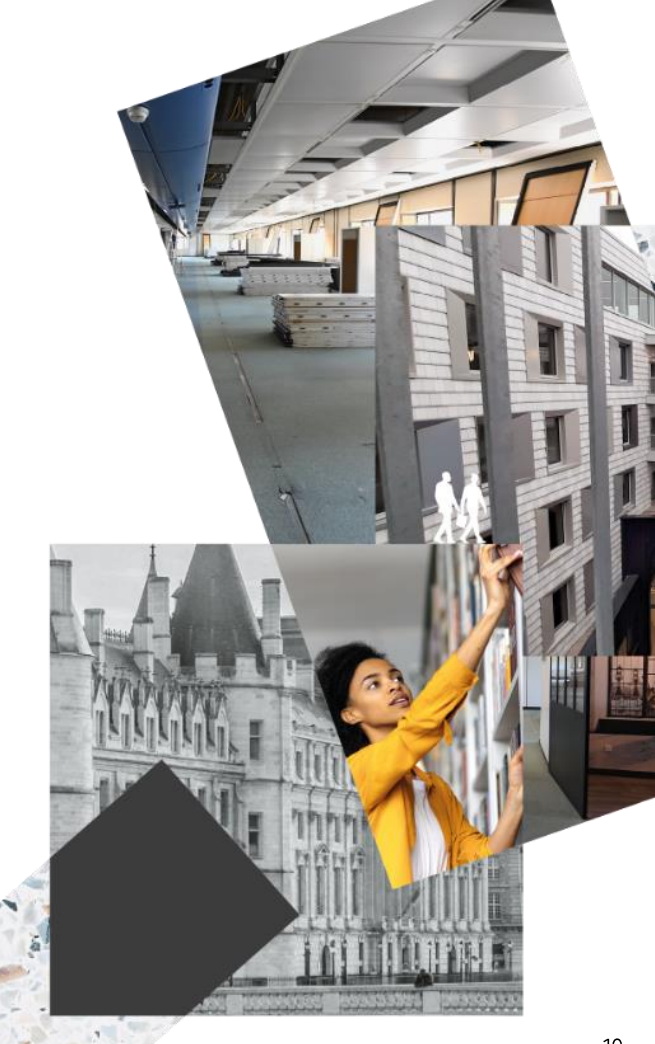

Direction de l'immobilier de l'État

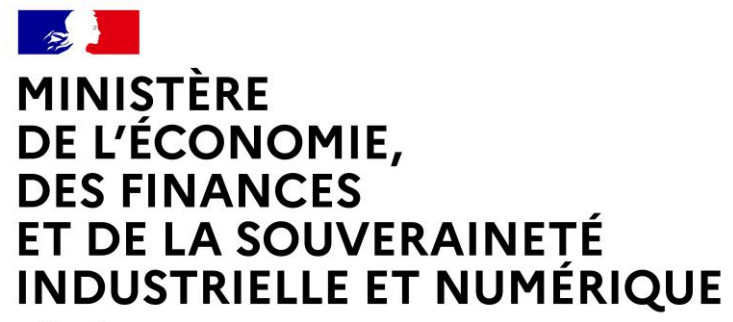

Liberté Égalité Fraternité